# Prepayments (Create On Call Order)

Last Modified on 12/16/2024 8:17 am PST

#### Pathway: Accounts > Search: Account > Create On Call Order

The Prepayment option is a feature that can be used during the creation of an on-call order to collect payment before a service is started. This allows for a seamless and convenient payment process, and minimizes the risk of unpaid services. When the Prepayment feature is selected, users have the option to send a prepayment link to a designated account contact via email or text message, or process the payment using an existing payment method on the account.

| CREATE ON CALL ORDER               |                             |                        |          |                 |              |             | <b>?</b> 😣                      |
|------------------------------------|-----------------------------|------------------------|----------|-----------------|--------------|-------------|---------------------------------|
| SCHEDULE DATE                      | SERVICE CODE                |                        |          | ORDER TYPE      |              |             | QUANTITY                        |
| 07/12/23 Wednesday                 | 10 Yard Open Te             | op Service             | ~        | On Call - RO Du | mp/Return    |             | ▼ 1 <sup>‡</sup> / <sub>▼</sub> |
| REQUESTED BY                       |                             | CONTACT                |          |                 |              | REASON CODE |                                 |
|                                    |                             |                        |          |                 | ~            |             | ~                               |
| ORDER NOTES                        |                             |                        |          |                 |              |             | PREPAYMENT                      |
|                                    |                             |                        |          |                 |              |             |                                 |
| PO NUMBER                          | BLANKET PO                  | PREPAYMENT             |          |                 |              | ? 😣         |                                 |
| ROUTE                              |                             | PREPAYMENT AMOUNT      |          |                 |              |             | ·                               |
|                                    |                             | Send Prepayment Link   |          |                 | -            | •           |                                 |
|                                    |                             | Charge Account on File |          |                 | -            | •           |                                 |
| CHARGES                            |                             |                        | PRC      | CESS            |              |             |                                 |
| Charges must mat                   | ch Equipment<br>ch Material |                        |          |                 |              |             | ,                               |
| GROSS NO CHARGE CHAR<br>QTY QTY QT | rge uom ch<br>Y             | IARGE CODE             | PER UNIT | VENDOR<br>RATE  | MINIMUM TYPE | MINIMUM     | TOTAL                           |
|                                    |                             |                        |          |                 |              |             |                                 |
|                                    |                             |                        |          |                 |              |             |                                 |
|                                    |                             |                        | CREATE   |                 |              |             |                                 |

#### Permission

The following permissions are required to send a prepayment link:

| Permission ID | Permission Name        |
|---------------|------------------------|
| 5             | View Account           |
| 6             | View Site              |
| 89            | Add On Call Work Order |

#### Logic

- A prepayment link is invalid once payment is received or the service is marked 'Completed.'
- A prepayment link **cannot** be sent after the on call order is created. The link is **only available** on the 'Create On Call Order' screen.'
  - On call order must be cancelled and a new one created for a link to be sent.
- Account contacts populate based on their contact notification preference indicated for the account.
- The Prepayment option 'Charge Account on File' is only available at the time the on call order is created.

# Send Prepayment Link

Customers can receive a prepayment link via email or text messaging, enabling them to pay the requested amount before a service is started. This link only allows for the payment indicated to be paid and once the payment is received, will become inactive. Once the service date has passed, the link is invalid.

| PREPAYMENT             |          |   | ? 😣 |
|------------------------|----------|---|-----|
| PREPAYMENT AMOUNT      | 50.00    |   |     |
| 🗹 Send Prepayment Link | John Doe | Ŧ | 0   |
| Charge Account on File |          | Ŧ | Ð   |
|                        | PROCESS  |   |     |

### Send Prepayment Link (Email)

| TYPE                                                                                                    |                                                                                                    |     |   |  |  |  |  |  |  |  |
|----------------------------------------------------------------------------------------------------|----------------------------------------------------------------------------------------------------|-----|---|--|--|--|--|--|--|--|
| ТҮРЕ                                                                                                    | 💿 Email 📻 💦 Text Message                                                                                                    |     |   |  |  |  |  |  |  |  |
| SUBJECT                                                                                                    | WO Prepayment Notification                                                                                                    |     | - |  |  |  |  |  |  |  |
| SEND TO (EMAIL)                                                                                                    | SEND TO (EMAIL) aliena@navusoft.com                                                                                                    |     |   |  |  |  |  |  |  |  |
| SEND TO CONTACT John Doe aliena@navusoft.com                                                                                        |                                                                                                    |     |   |  |  |  |  |  |  |  |
| Dear Valued Customer.                                                                                                    |                                                                                                    |     |   |  |  |  |  |  |  |  |
| Site @@site_id;; - @@site.nar                                                                                                    | ne;;                                                                                                    |     |   |  |  |  |  |  |  |  |
| Please click the below link to                                                                                                    | o submit payment for your @@servicecode.name;; service currently scheduled for                                                                                                    |     |   |  |  |  |  |  |  |  |
| Please click the below link to                                                                                                    | submit payment for your weservicecode.name;, service currently scheduled for                                                                                                    |     |   |  |  |  |  |  |  |  |
| @@workorder.scheduleddat                                                                                                    | e;; at @@site.address.addressLine1;;, @@site.address.city;;.<br>@requirederenaumentmeunt:: is required to schedule and dispatch the requested servi                                                | ~~  |   |  |  |  |  |  |  |  |
| @@workorder.scheduleddat<br>A prepayment amount of @<br>Click boro to submit proposi                                                | e;; at @@site.address.addressLine1;;, @@site.address.city;;.<br>@requiredprepaymentmount;; is required to schedule and dispatch the requested servi                                                | ce. |   |  |  |  |  |  |  |  |
| @@workorder.scheduleddat<br>A prepayment amount of @<br><u>Click here to submit prepayr</u>                                         | e;; at @@site.address.addressLine1;;, @@site.address.city;;.<br>@requiredprepaymentmount;; is required to schedule and dispatch the requested servi<br><u>ment for @@requiredprepaymentmount;;</u> | ce. |   |  |  |  |  |  |  |  |
| @@workorder.scheduleddat<br>A prepayment amount of @<br><u>Click here to submit prepayr</u><br>Thank you,                           | e;; at @@site.address.addressLine1;;, @@site.address.city;;.<br>@requiredprepaymentmount;; is required to schedule and dispatch the requested servi<br><u>ment for @@requiredprepaymentmount;;</u> | ce. |   |  |  |  |  |  |  |  |
| @@workorder.scheduleddat<br>A prepayment amount of @<br><u>Click here to submit prepayr</u><br>Thank you,<br>@@division.legalname;; | e;; at @@site.address.addressLine1;;, @@site.address.city;;.<br>@requiredprepaymentmount;; is required to schedule and dispatch the requested servi<br><u>ment for @@requiredprepaymentmount;;</u> | ce. |   |  |  |  |  |  |  |  |
| @@workorder.scheduleddat<br>A prepayment amount of @<br><u>Click here to submit prepayr</u><br>Thank you,<br>@@division.legalname;; | e;; at @@site.address.addressLine1;;, @@site.address.city;;.<br>@requiredprepaymentmount;; is required to schedule and dispatch the requested servi<br>ment for @@requiredprepaymentmount;;        | ce. |   |  |  |  |  |  |  |  |
| @@workorder.scheduleddat<br>A prepayment amount of @<br><u>Click here to submit prepayr</u><br>Thank you,<br>@@division.legalname;; | e;; at @@site.address.addressLine1;;, @@site.address.city;;.<br>@requiredprepaymentmount;; is required to schedule and dispatch the requested servi<br><u>ment for @@requiredprepaymentmount;;</u> | ce. |   |  |  |  |  |  |  |  |
| @@workorder.scheduleddat<br>A prepayment amount of @<br><u>Click here to submit prepayr</u><br>Thank you,<br>@@division.legalname;; | e;; at @@site.address.addressLine1;;, @@site.address.city;;.<br>@requiredprepaymentmount;; is required to schedule and dispatch the requested servi<br>ment for @@requiredprepaymentmount;;        | ce. |   |  |  |  |  |  |  |  |
| @@workorder.scheduleddat<br>A prepayment amount of @<br><u>Click here to submit prepayr</u><br>Thank you,<br>@@division.legalname;; | e;; at @@site.address.addressLine1;;, @@site.address.city;;.<br>@requiredprepaymentmount;; is required to schedule and dispatch the requested servi<br>ment for @@requiredprepaymentmount;;        | ce. |   |  |  |  |  |  |  |  |
| @@workorder.scheduleddat<br>A prepayment amount of @<br><u>Click here to submit prepayr</u><br>Thank you,<br>@@division.legalname;; | e;; at @@site.address.addressLine1;;, @@site.address.city;;.<br>@requiredprepaymentmount;; is required to schedule and dispatch the requested servi<br>ment for @@requiredprepaymentmount;;        | ce. |   |  |  |  |  |  |  |  |

- 1. Select 'Prepayment' from the Create On Call Order screen.
- 2. Enter a Prepayment Amount.
- 3. Check 'Send Prepayment Link'.
- 4. Select a contact from the drop down. Contacts are pulled from the account's list of contacts.
  - If the link should be sent to a contact who is not listed, they can be added by selecting the green + icon to the right of the drop down. Contacts created here are automatically added to the list of contacts for the account.

- 5. Click 'Process'. After a user selects Process, the Send Payment Notification screen will display.
- 6. Select the Email radio button for the notification **Type**.
- 7. Select a **Subject** if the default selection does not apply.
  - Each subject is a template created in Setup that uses dynamic fields to insert information specific to the customer and the payment request into the message. It is not advised to make changes to the message content's body as it may affect how the message displays for the customer.
- 8. Optional: Enter an email address in the **Send To (Email)** field if the email is being sent to a contact other than the account contact.
- 9. Select the account contact from the Send To Contact drop down field.

| SEND PREPAYMENT NOTI        | FICATION                                                             | 8 |
|-----------------------------|----------------------------------------------------------------------|---|
| TYPE                        | Email Text Message                                                   |   |
| SUBJECT                     | WO Prepayment Notification                                           | Ŧ |
| SEND TO (MOBILE)            | ▼ (999) 999-9999                                                     |   |
| SEND TO CONTACT             |                                                                      | ~ |
| Prease provide prepayment i | n the amount of seerequiredprepaymentmount;; to finalize scheduling. |   |
|                             | SEND                                                                 |   |

### Send Prepayment Link (Text Message)

- 1. Select 'Prepayment' from the Create On Call Order screen.
- 2. Enter a Prepayment Amount.
- 3. Check 'Send Prepayment Link'.
- 4. Select a contact from the drop down. Contacts are pulled from the account's list of contacts.
  - If the link should be sent to a contact who is not listed, they can be added by selecting the green + icon to the right of the drop down. Contacts created here are automatically added to the list of contacts for the account.
- 5. Click 'Process'. After a user selects Process, the Send Payment Notification screen will display.
- 6. Select the Text Message radio button for the notification **Type**.
- 7. Select a **Subject** if the default selection does not apply.
  - Each subject is a template created in Setup that uses dynamic fields to insert information specific to the customer and the payment request into the message. It is not advised to make changes to the message content's body as it may affect how the message displays for the customer.
- 8. Optional: Enter a phone number in the Send To (Mobile) field if the text message is being sent to a

contact other than an account contact.

9. Select the account contact from the Send To Contact drop down field.

### **Charge Account On File**

If preferred, the account can be charged with an existing payment method on file. This option does not send a link and payment is processed immediately.

| CREATE ON CALL ORDER  |          |                     |         |                    |                   |      |      |          |           |                    | 8    |
|-----------------------|----------|---------------------|---------|--------------------|-------------------|------|------|----------|-----------|--------------------|------|
| SCHEDULE DATE         | SERVICE  | CODE                |         |                    | ORDER TYPE        |      |      |          |           | QUAN               | τιτγ |
| 07/13/23 Thursday     | 10 Yard  | l Open Top Service  |         | v                  | On Call - RS Deli | very |      |          | ~         | 1                  | -    |
| REQUESTED BY          |          |                     | CONTACT |                    |                   |      | REAS | SON CODE |           |                    |      |
|                       |          |                     |         |                    |                   |      | -    |          |           |                    | *    |
| ORDER NOTES           |          |                     |         |                    |                   |      |      |          | Den PREPA | AYMEN <sup>®</sup> | Γ    |
|                       |          |                     |         |                    |                   |      |      |          |           |                    |      |
| PO NUMBER BI          | LANKET P | O EXTERN            | IAL ID  |                    |                   |      |      |          |           |                    |      |
|                       |          |                     |         |                    |                   |      |      |          |           |                    |      |
| ROUTE                 |          |                     |         |                    |                   |      |      |          |           |                    |      |
|                       |          | - 🛞                 |         |                    |                   |      |      |          |           |                    |      |
|                       |          | PREPAYMENT          |         |                    |                   |      | ? 🛞  |          |           |                    |      |
|                       |          |                     |         |                    |                   |      |      |          |           |                    |      |
|                       |          |                     |         | 50.00              |                   |      |      |          |           |                    |      |
|                       |          |                     |         |                    |                   |      |      |          |           |                    |      |
| CHARGES               |          | Send Prepayment Li  | nk      |                    |                   | *    |      |          |           |                    |      |
|                       |          |                     |         |                    |                   |      |      |          |           |                    |      |
| Charges must match    | h Equipm | Charge Account on I | ile \   | /isa Ending in 111 | 1 01/24           | -    | 6    |          |           |                    |      |
| Charges must match    | n waten  | •                   | L       |                    |                   |      |      |          |           |                    |      |
| GROSS NO CHARGE CHARG | GE UC    |                     |         | PROCESS            |                   |      |      | мим      | TOTAL     |                    |      |
| עוז עוז עוז           |          |                     |         | PROCESS            |                   |      |      | ]        |           |                    |      |
|                       |          |                     |         |                    |                   |      |      |          |           |                    |      |
|                       |          |                     |         | _                  |                   |      |      |          |           |                    |      |
|                       |          |                     |         | CREATE             |                   |      |      |          |           |                    |      |

- 1. Select 'Prepayment' from the Create On Call Order screen.
- 2. Enter a Prepayment Amount.
- 3. Check the 'Charge Account on File' checkbox.
- 4. Select the payment method from the drop down to process the payment with.
  - If a payment method does not exist, or a different one should be used, select the green + icon to add a payment method to the account.
- 5. Click 'Process' when finished and the payment is immediately processed.

### **Payment Received**

Once payment is received from the customer, or a payment was processed using a payment method on file, the payment is recorded in the Service Record's Payments tab.

| EDIT SERVI                                                          | CE RECORD                                 |                                            |              |                            |                                                   |                |                         |                       |                      | ? | 8 |
|---------------------------------------------------------------------|-------------------------------------------|--------------------------------------------|--------------|----------------------------|---------------------------------------------------|----------------|-------------------------|-----------------------|----------------------|---|---|
| SUNLAND FIELD SERVICE<br>1234 Example DRIVE (2)<br>ORANGE, TX 77632 |                                           | WORK ORDER QTY<br>6362992 1<br>ORDER NOTES |              | SERVICE COI<br>10 Yard - R | SERVICE CODE EQUIPMENT<br>10 Yard - RO 10Yard-MSW |                | WORK TYPE<br>RO_DELIVER | ORDER TYPE<br>On Call | MATERIAL<br>MSW      |   |   |
| PHONE<br>CREATED BY<br>Aliena Some                                  | (555) 555-1234<br>ers on 7/13/23 11:26 am |                                            | PO NUMBER    |                            | EXTERNAL ID                                       |                |                         |                       |                      |   |   |
|                                                                     |                                           | •                                          | SCHEDULED DA | re                         | ROUTE                                             |                | - 0                     | SEQUENCE              | DESTINATION / ORIGIN |   | 0 |
| ACCESS                                                              | (2217 BOWIE LOOP) TRAIL                   | EK<br>                                     | WORK STATUS  | sday                       |                                                   | EXCEPTION REAS | ON Second               | 0 -                   | POSTING STATUS       | v | 8 |
|                                                                     |                                           |                                            | Scheduled    |                            | *                                                 |                |                         | - O                   | Pending              |   | • |
| Charges                                                             | Payments \$ 50.00                         | Comple                                     | tion A       | ttachments                 | Labels                                            | Photos         |                         |                       |                      |   |   |
| Ð                                                                   |                                           |                                            |              |                            |                                                   |                |                         |                       |                      |   |   |
| DESCRIPTION                                                         |                                           | BATCH #                                    | BATCH DAT    | 'E STA                     | TUS                                               | REFERENCE      |                         | AI                    | MOUNT NOTE           |   |   |
| Credit Card                                                         |                                           | 11004                                      | 07/13/202    | 3 Po                       | sted                                              | 123456_DEM0    | D_AUTH                  | \$                    | 50.00                |   | • |
|                                                                     |                                           |                                            |              |                            |                                                   |                |                         |                       |                      |   |   |